# **DS Solution Install & User Manual**

**DS Solution Manual** 

ENGLISH

2020. 07. 31

Version: 1.0

## **Table of Contents**

| 1. Summary                     | 3  |
|--------------------------------|----|
| 2. DS Solution program install | 3  |
| 2.1. How to install            | 3  |
| 3. DS Solution program use     | 6  |
| 3.1. Sign-up                   | 6  |
| 1) User sign-up                | 7  |
| 2) Trial sign-up               | 8  |
| 3) Admin sign-up               | 9  |
| 3.2 How to use                 | 10 |
| 1) User                        | 10 |
| 2) Setting                     | 11 |
| 3) Profile                     | 12 |
| 4) Admin                       | 13 |

### 1. Summary

DS Solution is an integrated management program of DS TECH products such as DS Component, DS Revision, and DS Check. This document is a manual on how to use DS Solution, a license management program for DS TECH products. Before using DS Solution, DS Component must be installed separately.

## 2. DS Solution program install

- 2.1 How to install
  - 1) Run the installation file

DS Solution setup.exe

Run 'DS Solution setup.exe'

### 2) Installation progress

Installation proceeds with the following process.

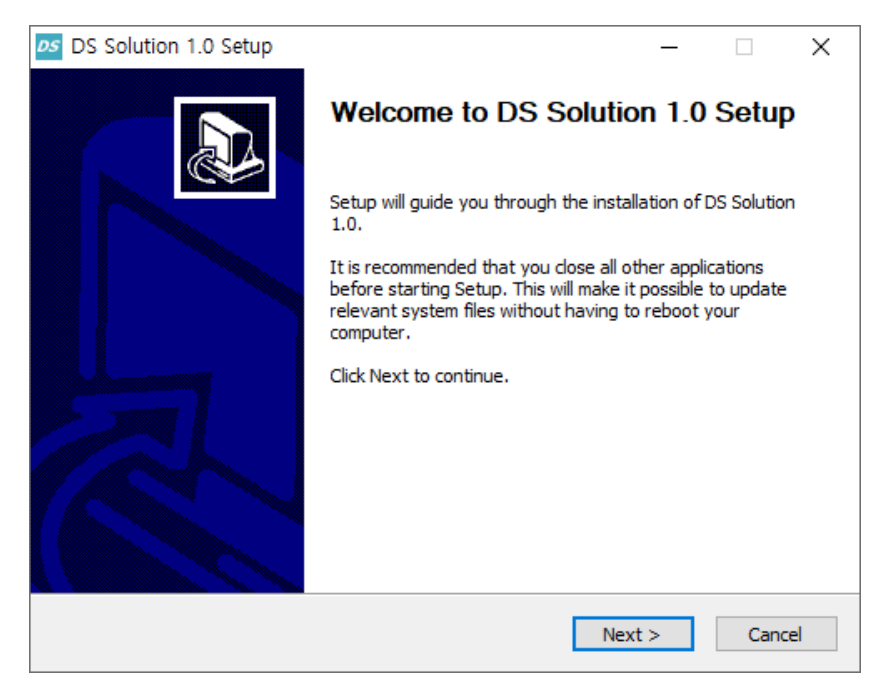

| DS Solution 1.0 Setup —                                                                                                    | ×  |
|----------------------------------------------------------------------------------------------------|----|
| License Agreement                                                                                                    |    |
| Please review the license terms before installing DS Solution 1.0.                                                                                                    | DS |
| Press Page Down to see the rest of the agreement.                                                                                                    |    |
| License Agreement                                                                                                    | ^  |
| IMPORTANT: READ CAREFULLY: This End User License Agreement<br>("EULA") is a legal agreement between you and DSTECH Co., Ltd.<br>("COMPANY"). Software ("DS SOLUTION") for all COMPANY products,<br>frameworks, components, source code, demos, intermediate files, media,<br>printed materials, and "online" or electronic documentation contained in<br>this distribution. | ~  |
| If you accept the terms of the agreement, click I Agree to continue. You must accept the agreement to install DS Solution 1.0.                                                                                                    |    |
| Nullsoft Install System v3.0b1                                                                                                    |    |
| < Back I Agree Canc                                                                                                    | el |

## 3) Install path setting

Default path is 'C:₩Program Files₩DS Solution'.

| DS Solution 1.0 Setup                                                                                                    | _         |            | $\times$ |
|----------------------------------------------------------------------------------------------------|-----------|------------|----------|
| Choose Install Location<br>Choose the folder in which to install DS Solution 1.0.                                                                             |           |            | DS       |
| Setup will install DS Solution 1.0 in the following folder. To install in a dif<br>Browse and select another folder. Click Install to start the installation. | ferent fo | lder, dick | c.       |
| Destination Folder                                                                                                    | Brov      | vse        | ]        |
| Space required: 0.0KB                                                                                                    |           |            |          |
| Nullsoft Install System v3.0b1                                                                                                    | tall      | Can        | cel      |

## 4) Installation completed

When DS Solution file installation is completed, the executable file (shortcut) is automatically installed on the Desktop. User can select whether to run the program at the same time as the install finish.

| DS Solution 1.0 Setup | – 🗆 X                                                                                |
|-----------------------|--------------------------------------------------------------------------------------|
|                       | Completing DS Solution 1.0 Setup                                                     |
|                       | DS Solution 1.0 has been installed on your computer.<br>Click Finish to close Setup. |
|                       | Run DS Solution 1.0                                                                  |
|                       | < Back <b>Finish</b> Cancel                                                          |

## 3. DS Solution program use

## 3.1 Sign-up

Click Create account

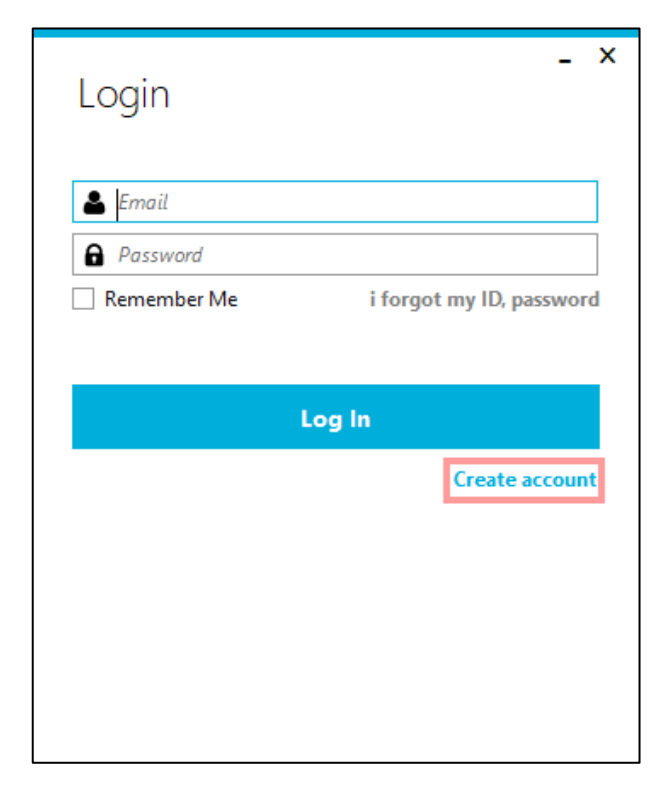

Select User or Admin for sign-up

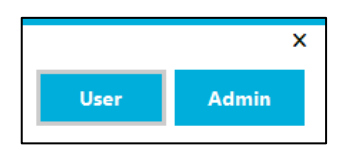

## 1) User sign-up

| Sign Up                                                                                                    | _ ×        |  |
|----------------------------------------------------------------------------------------------------|------------|--|
| 🛔 Email                                                                                                    | Verify     |  |
| Password                                                                                                    |            |  |
| Confirm Password                                                                                                    |            |  |
| Must be a combination of 8 to 20 numbers, letters a characters,                                                      | nd special |  |
| Name                                                                                                    |            |  |
| 🕼 Company Number                                                                                                    |            |  |
| G Phone Number                                                                                                    |            |  |
| в Company Code                                                                                                    | Check      |  |
| Enter your company code if you have one. Off Use the Trials Code Go to see Privacy Policies and Terms and Conditions |            |  |
| Please agree to the Privacy Policies and Terms and Co                                                                | nditions   |  |
| Submit Cancel                                                                                                    |            |  |

- ① Enter basic information
- ② Verification

An authentication number will be sent to your email.

③ Password

Must be a combination of 8 to 20 numbers, letters and special characters.

④ Company code

Enter the company code assigned by DSTECH.

## 2) Trial sign-up

| Sign Up                                                                                                    | - ×        |
|----------------------------------------------------------------------------------------------------|------------|
| 🛔 Email                                                                                                    | Verify     |
| Password                                                                                                   |            |
| Confirm Password                                                                                           |            |
| Must be a combination of 8 to 20 numbers, letters a characters,                                            | nd special |
| Name                                                                                                    |            |
| 🕼 Company Number                                                                                           |            |
| Phone Number                                                                                               |            |
| Bo Company Code                                                                                            | Check      |
| Enter your company code if you have one,<br>Off Use the Trials Code                                        |            |
| Go to see Privacy Policies and Terms and Conditions  Please agree to the Privacy Policies and Terms and Co | nditions   |
| Submit Cancel                                                                                              |            |

- ① Enter basic information
- ② Verification

An authentication number will be sent to your email.

③ Password

Must be a combination of 8 to 20 numbers, letters and special characters.

④ Company code

If you signed up without company code, the one-month trial notification message will automatically appear when you select DS Component to use.

| DS Solution                   | $\times$ |
|-------------------------------|----------|
| ? Do you want to use a trial? |          |
| Yes No                        |          |

## 3) Admin sign-up

| - ×<br>Sign Up                                                                                                    |
|----------------------------------------------------------------------------------------------------|
| 👗 Email Verify                                                                                                    |
| Password                                                                                                    |
| Confirm Password                                                                                                   |
| Must be a combination of 8 to 20 numbers, letters and special characters,                                          |
| Name                                                                                                    |
| 😝 Company Number                                                                                                   |
| Phone Number                                                                                                    |
| 🖥 Company Code Check                                                                                               |
| Company Information Address Company Management                                                                     |
|                                                                                                    |
| 🕼 Company Number                                                                                                   |
| representative telephone number                                                                                    |
| EB Business license number                                                                                         |
| If you don't have a business license number, please do not fill in the<br>corresponding space.                     |
| Go to see Privacy Policies and Terms and Conditions  Please agree to the Privacy Policies and Terms and Conditions |
| Submit Cancel                                                                                                    |

- ① Enter basic information
- ② Verification

An authentication number is sent to the email that input.

③ Password

Must be a combination of 8 to 20 numbers, letters and special characters.

④ Company code

Registering as an admin, you must enter the company code provided by DSTECH, and the admin cannot use the trial code.

⑤ Company information

If there is no business number, just enter the information except the business number(the business number can be processed as a blank)

3-2. How to use

DS Component must be installed before using DS Solution, and Tekla Structures must be running either to use it.

1) User

How to use DS Component

Click the toggle button in the DS Component tab.

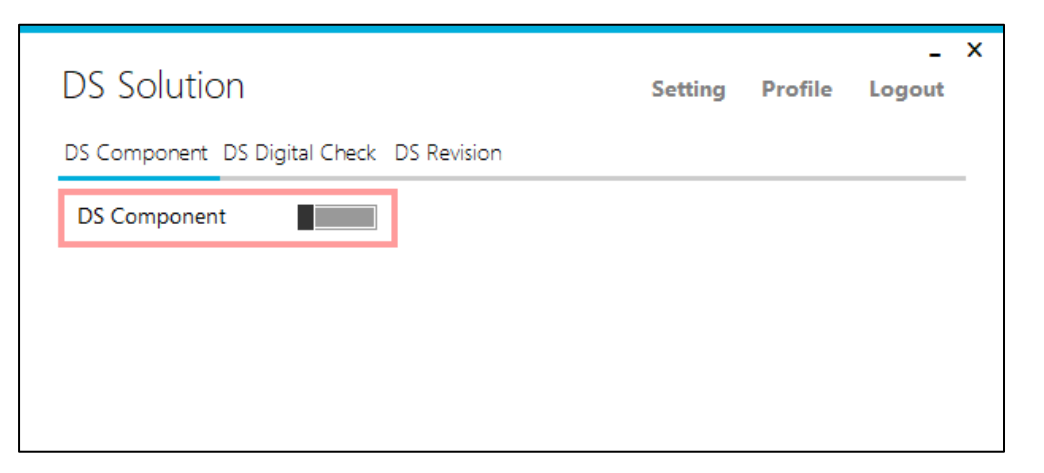

You can turn on and off DS Component with the toggle button, and green light is the status of 'ON'.

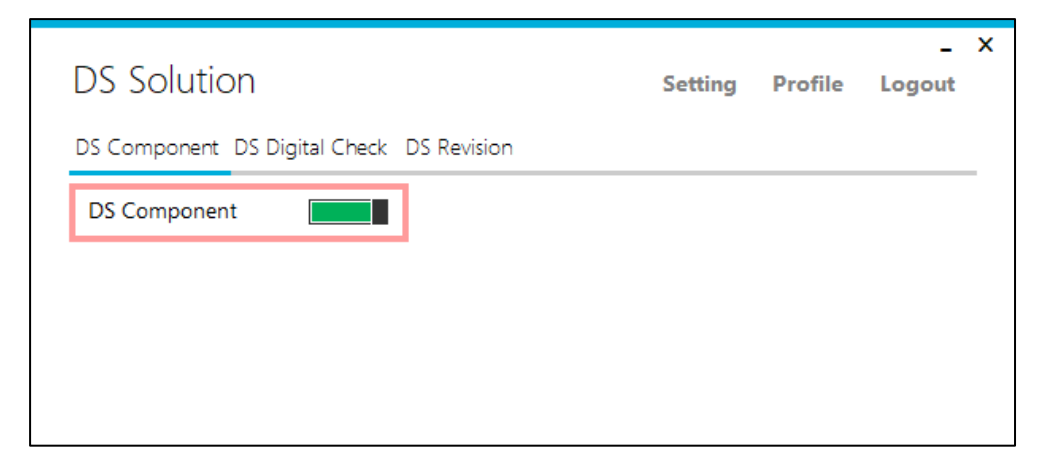

You need administrator's permission to use it.

If you turn on DS Solution without license permission, the warning message will appear.

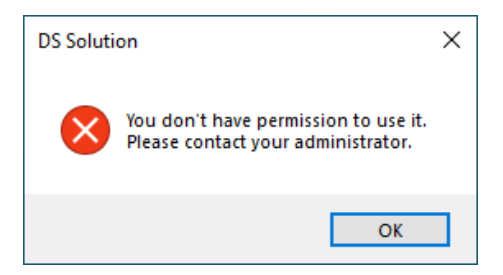

## 2) Setting

| DS Solution                  |             | Setting | Profile | _<br>Logout | x |
|------------------------------|-------------|---------|---------|-------------|---|
| DS Component DS Digital Chec | DS Revision |         |         |             | _ |
| DS Component                 | I           |         |         |             |   |
|                              |             |         |         |             |   |
|                              |             |         |         |             |   |
|                              |             |         |         |             |   |

You can set DS Component Auto Start in Setting

|                     | Setting                                        |
|---------------------|------------------------------------------------|
| S Component         |                                                |
| DS Component A      | uto Start                                      |
| DS Component will b | pe run automatically when the program started. |
|                     |                                                |
|                     |                                                |
|                     |                                                |
|                     |                                                |
|                     |                                                |
|                     |                                                |
|                     |                                                |
|                     |                                                |
|                     |                                                |

## 3) Profile

| DS Solution                               | Setting | Profile | -<br>Logout | × |
|-------------------------------------------|---------|---------|-------------|---|
| DS Component DS Digital Check DS Revision |         |         |             | _ |
| DS Component                              |         |         |             |   |
|                                           |         |         |             |   |
|                                           |         |         |             |   |
|                                           |         |         |             |   |

You can edit your information and deactivate account in Profile.

|                | - ×<br>Change Information |
|----------------|---------------------------|
| Name           |                           |
| ID             |                           |
| Password       | Change Password           |
| Company Code   |                           |
| Company Number |                           |
| Phone Number   |                           |
|                |                           |
|                | Deactivate Account Modify |
|                |                           |

## 4) Admin

The basic usage is same as common users, and the administrator plays the role of license usage rights, device management, and user management.

[Please refer to the admin guide for the administrator mode]